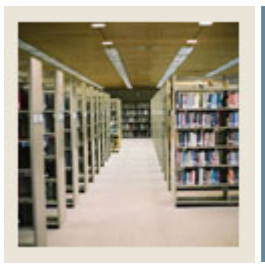

**Registration Fee Assessment Using Banner 7** 

Job Aid: Establish Fee Assessment Rules

### **Registration Fee Assessment Rules Form (SFARGFE)**

The Registration Fee Assessment Rules Form (SFARGFE) provides the rules used in the fee assessment algorithm. This gives you the ability to apply rules by term, residency, college, major, etc.

• The data on this form is necessary to process registration tuition and fee assessment, by student (based on the characteristics on their student record), course campus, course level, or course attribute.

#### **Banner** form

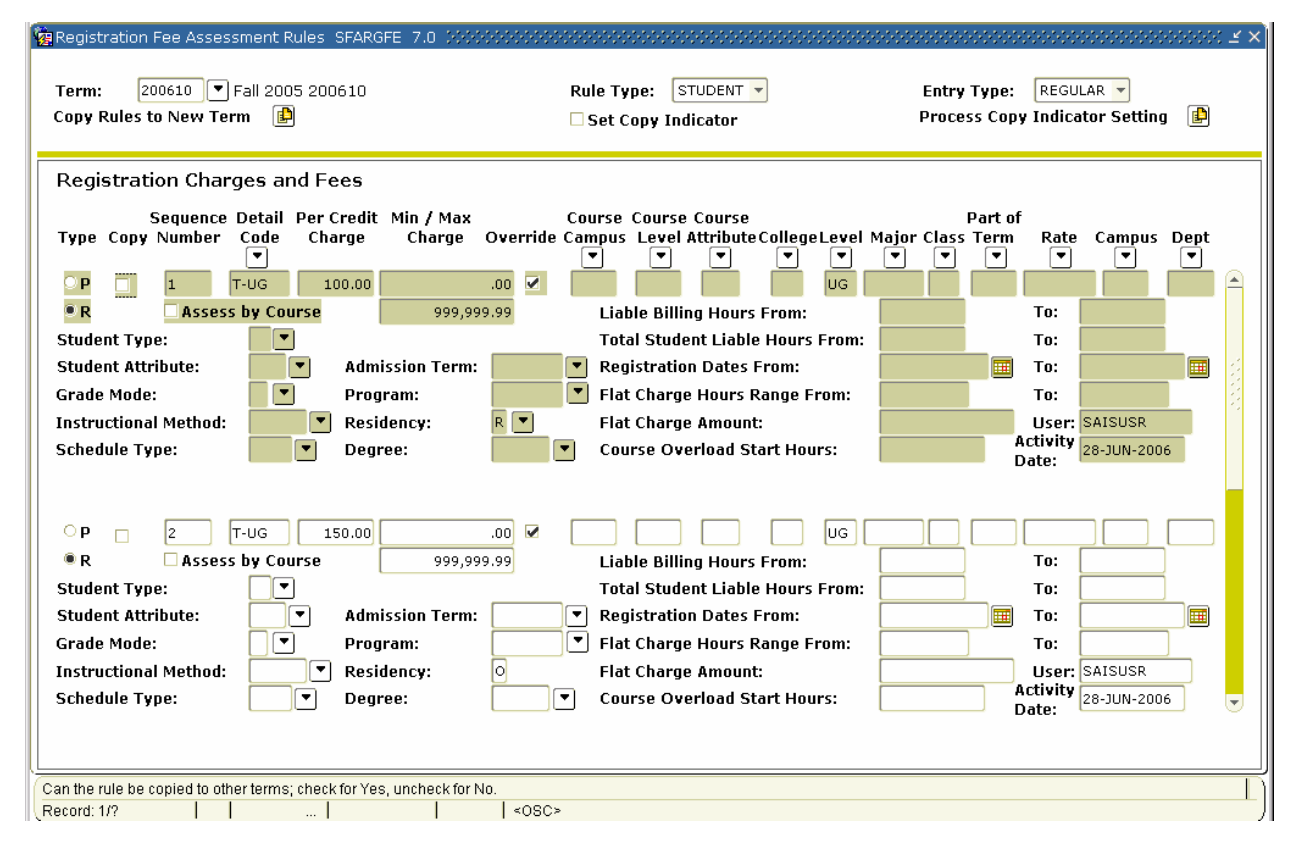

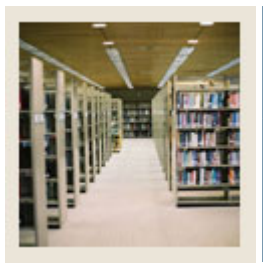

Job Aid: Establish Fee Assessment Rules (Continued)

## Procedure

Follow these steps to establish rules that will determine how fees are assessed for this term.

| Step | Action                                                          |
|------|-----------------------------------------------------------------|
| 1    | Access the Registration Fee Assessment Rules Form (SFARGFE).    |
| 2    | Enter 200610 in the <b>Term</b> field.                          |
| 3    | Select <u>STUDENT</u> from the <b>Rule Type</b> pull-down menu. |
| 4    | Select <u>REGULAR</u> from the Entry Type pull-down menu.       |
| 5    | Perform a <b>Next Block</b> function.                           |
| 6    | Enter <i>T</i> - <i>UG</i> in the <b>Detail Code</b> field.     |
| 7    | Enter 100.00 in the Per Credit Charge field.                    |
| 8    | Enter 0 in the Min Charge field.                                |
| 9    | Enter 999999.99 in the Max Charge field.                        |
| 10   | Enter UG in the Level field.                                    |
| 11   | Enter <i>R</i> in the <b>Residency</b> field.                   |
| 12   | Click the Next Record icon.                                     |
| 13   | Enter <i>T</i> - <i>UG</i> in the <b>Detail Code</b> field.     |
| 14   | Enter 150.00 in the Per Credit Charge field.                    |
| 15   | Enter 0 in the Min Charge field.                                |
| 16   | Enter 999999.99 in the Max Charge field.                        |
| 17   | Enter UG in the Level field.                                    |
| 18   | Enter O in the <b>Residency</b> field.                          |
| 19   | Click the Next Record icon.                                     |
| 20   | Enter <i>T</i> - <i>GR</i> in the <b>Detail Code</b> field.     |
| 21   | Enter 250.00 in the Per Credit Charge field.                    |
| 22   | Enter 0 in the Min Charge field.                                |
| 23   | Enter 999999.99 in the Max Charge field.                        |
| 24   | Enter <i>GR</i> in the <b>Level</b> field.                      |
| 25   | Enter <i>R</i> in the <b>Residency</b> field.                   |
| 26   | Enter .01 in the Liable Billing Hours From field.               |
| 27   | Enter 999.990 in the Liable Billing Hours To field.             |
| 28   | Enter .01 in the Flat Charge Hours Range From field.            |
| 29   | Enter 999.990 in Flat Charge Hours Range To field.              |
| 30   | Enter 1500 in the Flat Charge Amount field.                     |
| 31   | Enter 9 in the Course Overload Start Hours field.               |
| 32   | Click the <b>Next Record</b> icon.                              |

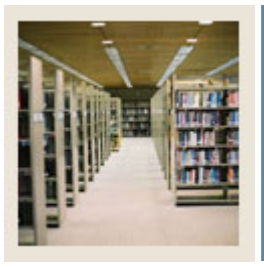

# **Registration Fee Assessment Using Banner 7**

Job Aid: Establish Fee Assessment Rules (Continued)

## **Procedure, continued**

| Step | Action                                                 |
|------|--------------------------------------------------------|
| 33   | Enter <i>T-GR</i> in the <b>Detail Code</b> field.     |
| 34   | Enter 300.00 in the Per Credit Charge field.           |
| 35   | Enter 0 in the Min Charge field.                       |
| 36   | Enter 999999.99 in the Max Charge field.               |
| 37   | Enter <i>GR</i> in the <b>Level</b> field.             |
| 38   | Enter O in the <b>Residency</b> field.                 |
| 39   | Enter .01 in the Liable Billing Hours From field.      |
| 40   | Enter 999.990 in the Liable Billing Hours To field.    |
| 41   | Enter .01 in the Flat Charge Hours Range From field.   |
| 42   | Enter 999.990 in the Flat Charge Hours Range To field. |
| 43   | Enter 2500 in the Flat Charge Amount field.            |
| 44   | Enter 9 in the Course Overload Start Hours field.      |
| 45   | Click the Next Record icon.                            |
| 46   | Enter SGSP in the <b>Detail Code</b> field.            |
| 47   | Enter 0 in the <b>Per Credit Charge</b> field.         |
| 48   | Enter 0 in the Min Charge field.                       |
| 49   | Enter 25.00 in the Max Charge field.                   |
| 50   | Enter .01 in the Flat Charge Hours Range From field.   |
| 51   | Enter 999.990 in the Flat Charge Hours Range To field. |
| 52   | Enter 25.00 in the Flat Charge Amount field.           |
| 53   | Click the Next Record icon.                            |
| 54   | Enter PARK in the <b>Detail Code</b> field.            |
| 55   | Enter 0 in the <b>Per Credit Charge</b> field.         |
| 56   | Enter 0 in the Min Charge field.                       |
| 57   | Enter 50.00 in the Max Charge field.                   |
| 58   | Enter .01 in the Flat Charge Hours Range From field.   |
| 59   | Enter 999.990 in the Flat Charge Hours Range To field. |
| 60   | Enter 50.00 in the Flat Charge Amount field.           |
| 61   | Click the Save icon.                                   |
| 62   | Click the <b>Exit</b> icon.                            |